## Larm från WebPort till Nimbus

# **Om larmöverföring**

Överföringen görs med e-post från en eller flera WebPortar.

Nimbus har en inbyggd mailserver (*SMTP - Simple Mail Transfer Protocol*) som lyssnar på port 25. Porten kan ändras vid behov.

Nimbus installeras på någon centralt placerad server eller arbetsstation. Larm kan enkelt vidarebefordras som ex SMS, *E-post, SOSAB, MiniCall* etc.

Det är också enkelt att styra om olika larm som ska till olika mottagare kvällstid och helger.

# **Konfigurering WebPort**

#### Systeminställningar - Server

Börja med att ställa in E-post under Systeminställningar->Server->E-post-inställningar.

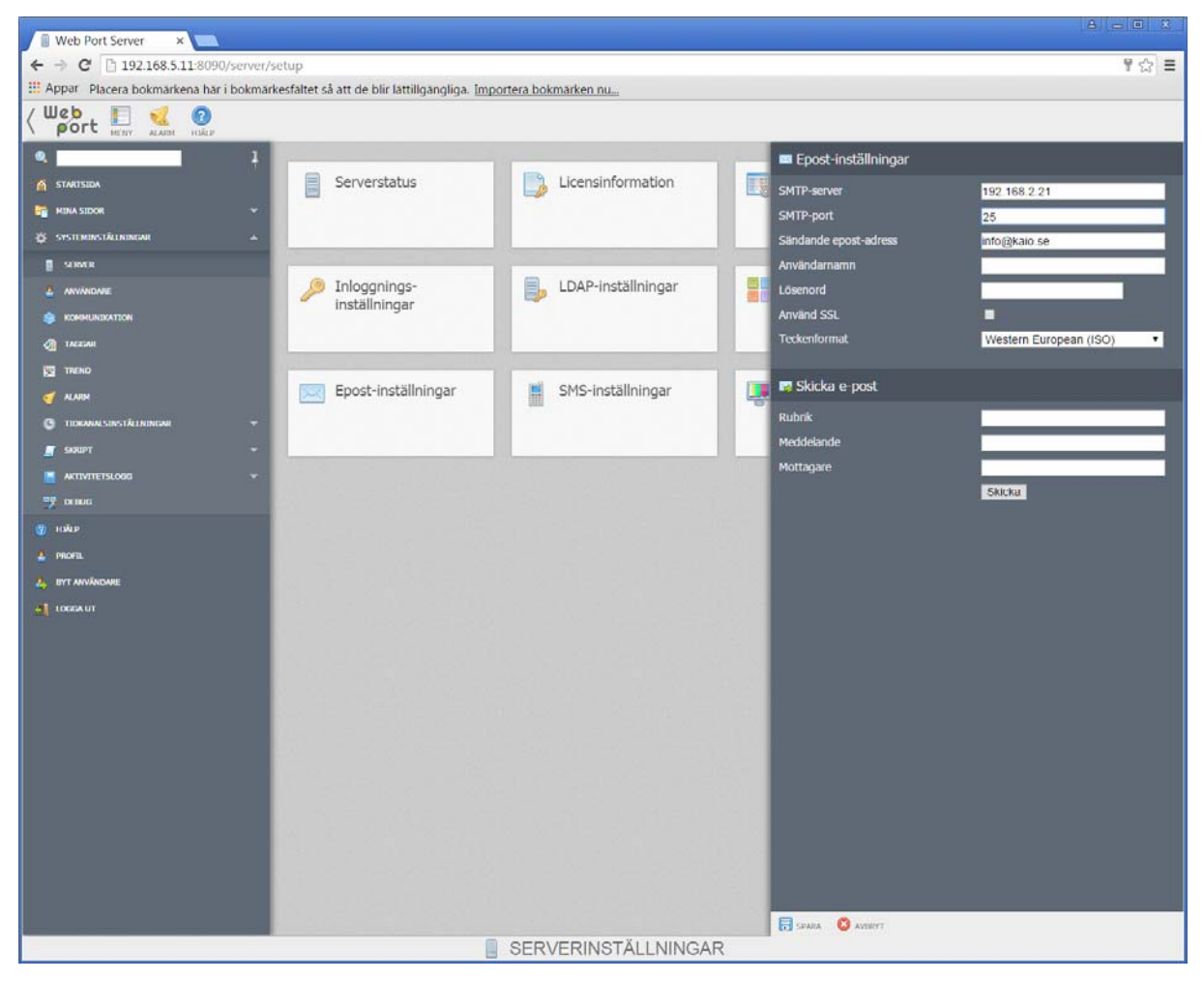

Ange Nimbus-serverns IP som SMTP-server. SMTP port är default 25. Den kan ändras om man inte vill exponera 25. I Nimbus så ändras den i *Nimbus\_Server.ini* som ligger i Nimbus

projektmapp (sökvägen står längst ner till höger i Nimbus Explorer, högerklicka på den så kan man komma dit direkt). Porten finns i *[TCP]*-sektionen i *Nimbus\_Server.ini*.

Eventuella brandväggar behöver också konfigureras för att släppa igenom trafiken.

#### Systeminställningar - Alarm

Ställ in vilka larm som ska skickas vidare under Systeminställningar->Alarm->E-post-larm (Aktivt / Inaktivt)

| Web Port Server ×                             |                                                                                                    | A = 0 X |
|-----------------------------------------------|----------------------------------------------------------------------------------------------------|---------|
| ← → C 🗅 192.168.5.11:8090/alarm/setu          | p                                                                                                    | ☆ =     |
| III Appar Placera bokmarkena har i bokmarkesf | altet så att de blir lättillgangliga. Importera bokmarken nu                                                                                                    |         |
| ( Web Port Env & O                            |                                                                                                    |         |
|                                               | Cenerella larminstallningar Epost-watchdog Epost-larm inaktivt Epost-larm Aktivt Aktivera larm Aktivt Aktivera larm Akti |         |
| - LOODAUT                                     | Epost-larm Kvitterat                                                                                                    |         |
|                                               | SMS-larm Inaktivt                                                                                                    |         |
|                                               | SMS-larm Aktivt                                                                                                    |         |
|                                               | + SMS larm Kvitterat                                                                                                    |         |
|                                               | Tag larm Inaktivt                                                                                                    |         |
|                                               | + Tag larm Aktivt                                                                                                    |         |
|                                               | Tao Jarm Kvitterat                                                                                                    |         |
|                                               |                                                                                                    |         |
|                                               | 📢 LARMINSTÄLLNINGAR                                                                                                    |         |

Rubrik ska vara LARM.

Meddelande ska ha följande format för fliken Aktivt.

#### TAG:[TAG][R]AREA:AS02[R]CATEGORY:[PRIORITY][R]DESC:[DESC][R]STATUS:ACTIVE[R]

Meddelande ska ha följande format för fliken Inaktivt.

#### TAG:[TAG][R]AREA:AS02[R]CATEGORY:[PRIORITY][R]DESC:[DESC][R]STATUS:INACTIVE[R]

AREA kan anges till egentligen vad som helst, det kan man använda som filterkriteria i Nimbus. Har man inte behov av att skilja olika WebPort åt så kan det lämnas tomt.

CATEGORY tolkar Nimbus rätt om det är siffror. Används bokstäver (ex A, B, C) så ska man ange CATEGORY\$ så kommer Nimbus tolka det alfanumeriskt istället.

Mottagare bryr sig Nimbus inte om men ska ändå anges.

# Konfigurering av Nimbus

## Installation av hårdvara

Eventuellt behövs extra hårdvara t ex GSM modem med abonnemang.

Används GSM modem rekommenderas modem med vanlig seriell anslutning (eller USBserieomvandlare ex *Dustin 5010545957*) eftersom USB modem har en tendens till att inte hantera virtuella COM-portar särskilt bra.

Exempel på enkelt GSM-modem är *Cinterion BGS2T* som TroSoft saluför. Det finns också montageclips för DIN-skena som extra tillbehör för skåpmontage, i så fall är extern antenn med kabel att föredra. Modemet leveraras från TroSoft med en USB-serieomvandlare och monterat och testat kontant-SIM för att man snabbt ska komma igång.

När det gäller GSM-modem ska PIN-koden alltid tas bort från nya SIM-kortet. Montera kortet i en vanlig mobil, ta bort PIN-koden via säkerhetsinställningarna och testa skicka ett SMS alternativt kan det göras med Nimbus Explorer 3 via den inbyggda terminalen (se bif dokumentation till BGS2T)

När det gäller problem med GSM-modem är det nästan uteslutande något problem med SIMkortet, exempelvis att det inte stödjer 2G.

#### Brandvägg i servern

Stäng av den del av brandväggen i servern som hanterar e-post (även Antivirus programmets brandvägg).

Använder man yttre DUCar via brandvägg är det lämpligt använda annat portnummer än 25, det kan bytas i *Nimbus\_Server.ini* och i WebPort

## **SCADA Import**

Gå in på Inställningar->SCADA Import

| 🖳 Nimbus - SCADA import       | Cerberus CSDL<br>Collectric Collibri |
|-------------------------------|--------------------------------------|
| SCADA System                  | Diana Control Diana                  |
| Lägg till SCADA import        | Energo WebSystem SMTP (Niagara)      |
| Ta bort markerad SCADA import | Fidelix FX-2025                      |
|                               | Generic File                         |
|                               | Generic Mail                         |
|                               | Generic RS-232                       |
|                               | Generic TCP (Client)                 |
|                               | Generic TCP (Server)                 |
|                               | Googol T1/RBM-600                    |
|                               | Honeywell Excel                      |
|                               | IMCE WohMostor                       |

Välj SCADA System -> Lägg till SCADA System Generic Mail, klicka Ok. Detta är allt som behöver göras för att Nimbus Alarm Server ska agera SMTP server.

Starta Nimbus Alarm Server via Arkiv->Starta Nimbus Larm Server.

Servern går utan licens i demoläge med full funktionalitet i 30 minuter, sedan behöver programmet startas om.

## Inställning av COM-portar etc

Har du ex ett Cinterion BGS2T modem går du in på *Inställningar->Mottagartyper->SMS->GSM-modem->Cinterion BGS2T* och ställer in COM-port

| ottagartyper           |   | _ <u>Inställningar</u> |                                      |
|------------------------|---|------------------------|--------------------------------------|
| ± Pager                |   | Communication basics   |                                      |
|                        |   | Comm Method            | Serial (RS-232)                      |
| - GSM Modem            |   | E Serial               | COMI                                 |
| - Cinterion            |   | Baudrate               | 9600                                 |
| Cinterion BGS2T        |   | Parity                 | None                                 |
| - Datecs               |   | Databits               | 8                                    |
| - Falcom               |   | Stopbits               | 1<br>Hardwara                        |
| - Fargo                |   |                        | naruware                             |
| - Huawei               |   | Retries                | 0                                    |
| - Nokia                | = | Delay (seconds)        | 5                                    |
|                        |   | Conf.timeout (sec)     | 20                                   |
|                        |   | SMSC Number            |                                      |
| WayeCom                |   | Initstring             | ATZ^M~~AT&D0                         |
| Wastermo               |   | Alarmformat            |                                      |
| Modem (DSTN/analog)    |   | Alarmformat            | [alarmdate] [alarmtime][13][10][stat |
| miniodem (PSTN/analog) |   |                        |                                      |

Sätt upp *Retries* från 0 till ex 2 när allt fungerar som det ska.

#### Skapa en mottagare

Gå sedan in på Inställningar->Mottagare->Lägg till

| ſ | Lägg till Mottagare                     |  |
|---|-----------------------------------------|--|
|   | Mottagar Namn Tomas SMS via GSM-modem   |  |
|   | SMS\GSM Modem\Cinterion\Cinterion BGS2T |  |
|   | Number: 0709421013                      |  |
|   |                                         |  |
|   |                                         |  |
|   |                                         |  |
|   | Avbryt Ok                               |  |

Ange namn och mobilnummer, välj den mottagartyp det ska vara, i exemplet SMS\GSM Modem\Cinterion\Cinterion BGS2T

#### Prova mottagaren

Nu är det dags att prova mottagaren. Gå in på Arkiv->Textmeddelande

| Nimbus - Sänd textmeddelande      |  |  |  |  |
|-----------------------------------|--|--|--|--|
| Skicka                            |  |  |  |  |
| Mottagare                         |  |  |  |  |
| Tomas SMS via GSM-modem           |  |  |  |  |
| Fidelixi teesti-larmi från Nimbus |  |  |  |  |
|                                   |  |  |  |  |

Markera den mottagare som ska ha meddelandet (i detta fall finns det bara en), skriv ett meddelande och klicka på *Skicka*. Fungerar allt som det ska kommer meddelandet inom några sekunder fram.

Nu är mottagaren skapad och testad och importen från WebPort är igång. För att få inkommande larm vidare till mottagare skapar man en profil som gör detta.

#### Skapa en profil för larm

Gå in på Inställningar->Larmruttprofiler

| 🚼 Nimbus - Larmruttprofiler        |                                                                                                    |
|------------------------------------|----------------------------------------------------------------------------------------------------|
| Larmruttprofiler                   | Mottagare när denna profil stämmer<br>Parallella mottagare:<br>Tomas SMS via GSM-modem                                          |
|                                    | Sekvensiella mottagare:                                                                                                    |
| Lägg till Kopiera Ta bort Byt namn | Generella inkludera/exkludera villkor<br>Tag [t0]: *<br>Area [t1]: *<br>Kategori [t2]: *<br>Namn [t3]: *<br>Beskrivning [t4]: * |
| Avbryt Verkställ Ok                | Allmänt Avancerat                                                                                                    |

Skapa en ny profil, ex '*Jour*'. Lägg till mottagare i '*Parallella mottagare*' genom att högerklicka i rutan. Inkludera de larmtillstånd som är intressanta, oftast bara '*Aktivt*'.

Vill man använda tidsschema för när denna profil ska vara aktiv kryssar man i 'Använd tidsschema'.

Man kan filtrera larm till olika mottagare på olika sätt, ex beroende på tid och dag, tagnamn och prioritet. Man kan skapa flera profiler för samma mottagare och lägga flera mottagare på samma profil. Se vidare i Nimbusmanualen.

Den information som kommer från WebPort skickas vidare till mottagaren. Exakt vilken information och hur det ska se ut (*AlarmFormat*) ställer man in under *Inställningar-*>*Mottagartyper-*>*SMS-*>*GSM-modem-*>*Cinterion-*>*Cinterion BGS2T*.

#### Prova larm

Prova ett larm i WebPort och se att det kommer in till Nimbus.

| 🤣 Nin         | nbus - Debug   |              |                                                                                |
|---------------|----------------|--------------|--------------------------------------------------------------------------------|
| <u>A</u> rkiv | <u>F</u> ilter |              |                                                                                |
|               | Källa/Destin   | Tid          | Data                                                                           |
| 🔿 TX          | SCADA          | 14:49:13.554 | 220 trosoft.se Nimbus Mail server ready (your IP is 192                        |
| 🗲 RX          | SCADA          | 14:49:13.588 | EHLO Webport-Dator<13><10>                                                     |
| 🔿 TX          | SCADA          | 14:49:13.603 | 500 syntax error<13><10>                                                       |
| 🗲 RX          | SCADA          | 14:49:13.638 | HELO Webport-Dator<13><10>                                                     |
| 🔿 TX          | SCADA          | 14:49:13.639 | 250 trosoft.se<13><10>                                                         |
| 🗲 RX          | SCADA          | 14:49:13.689 | MAIL FROM: <info@kaio.se>&lt;13&gt;&lt;10&gt;</info@kaio.se>                   |
| 🔿 TX          | SCADA          | 14:49:13.690 | 250 OK<13><10>                                                                 |
| 🗲 RX          | SCADA          | 14:49:13.740 | RCPT TO: <nimbus@larmserver.se>&lt;13&gt;&lt;10&gt;</nimbus@larmserver.se>     |
| 🔿 TX          | SCADA          | 14:49:13.741 | 250 OK<13><10>                                                                 |
| 🗲 RX          | SCADA          | 14:49:13.944 | RSET<13><10>                                                                   |
| 🔿 TX          | SCADA          | 14:49:13.945 | 250 trosoft.se<13><10>                                                         |
| 🗲 RX          | SCADA          | 14:49:14.193 | RSET<13><10>                                                                   |
| 🔿 TX          | SCADA          | 14:49:14.193 | 250 trosoft.se<13><10>                                                         |
| 🗲 RX          | SCADA          | 14:49:14.195 | MAIL FROM: <info@kaio.se>&lt;13&gt;&lt;10&gt;</info@kaio.se>                   |
| 🔿 TX          | SCADA          | 14:49:14.196 | 250 OK<13><10>                                                                 |
| 🗲 RX          | SCADA          | 14:49:14.196 | RCPT TO: <nimbus@larmserver.se>&lt;13&gt;&lt;10&gt;</nimbus@larmserver.se>     |
| 🔿 TX          | SCADA          | 14:49:14.197 | 250 OK<13><10>                                                                 |
| 🗲 RX          | SCADA          | 14:49:14.197 | DATA<13><10>                                                                   |
| 🔿 TX          | SCADA          | 14:49:14.198 | 354 Start mail input; end with <crlf>.<crlf>&lt;13&gt;&lt;10&gt;</crlf></crlf> |
| ← RX          | SCADA          | 14:49:14.198 | MIME-Version: 1.0<13><10>                                                      |
| ← RX          | SCADA          | 14:49:14.198 | From: info@kaio.se<13><10>                                                     |
| ← RX          | SCADA          | 14:49:14.198 | To:nimbus@larmserver.se<13><10>                                                |
| ← RX          | SCADA          | 14:49:14.198 | Date: 21 Mar 2014 14:02:45 +0100<13><10>                                       |
| ← RX          | SCADA          | 14:49:14.198 | Subject: =?iso-8859-1?Q?LARM?=<13><10>                                         |
| ← RX          | SCADA          | 14:49:14.198 | Content-Type: text/plain; charset=iso-8859-1<13><10>                           |
| ← RX          | SCADA          | 14:49:14.198 | Content-Transfer-Encoding: quoted-printable<13><10>                            |
| ← RX          | SCADA          | 14:49:14.198 | <13><10>TAG:A0133023_KB103_D114GT401_HAL=                                      |
| ← RX          | SCADA          | 14:49:14.199 | =0D=0ADESCRIPTION:Larm h=F6g temp KB103-GT40                                   |
| E RX          | SCADA          | 14:49:14.199 | <13><10>                                                                       |
| ← RX          | SCADA          | 14:49:14.201 | <13><10><13><10>                                                               |
| TX 🗧          | SCADA          | 14:49:14.202 | 250 OK<13><10>                                                                 |
| ← RX          | SCADA          | 14:49:14.205 | QUIT<13><10>                                                                   |
|               | SCADA          | 14:49:14.206 | 221 trosoft.se Service Closing<13><10>                                         |
|               |                |              |                                                                                |

Välj Log -> Visa debugfönstret så ser man trafiken.

I Nimbus Explorer visas inkomna händelser

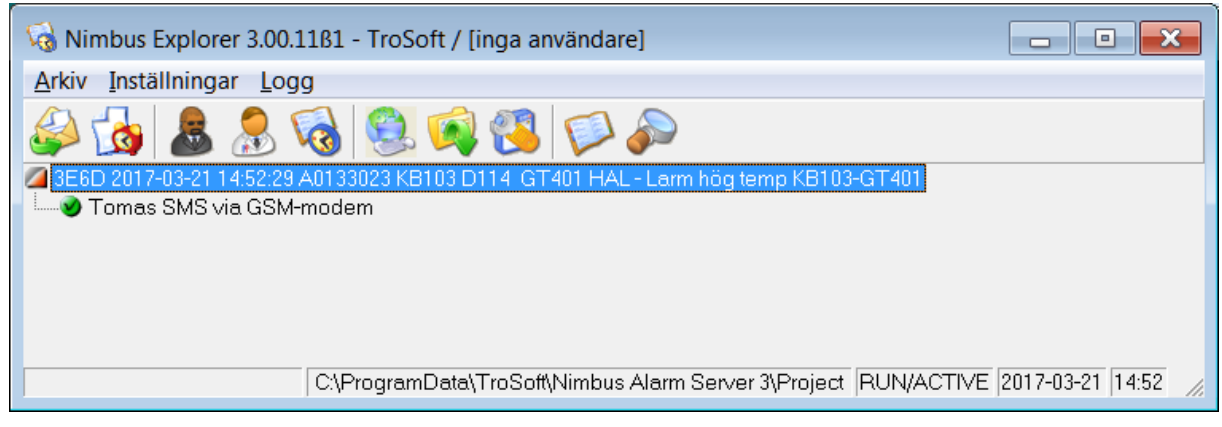

I exemplet ovan har ett larm kommit in från WebPort och skickats vidare till en mottagare.